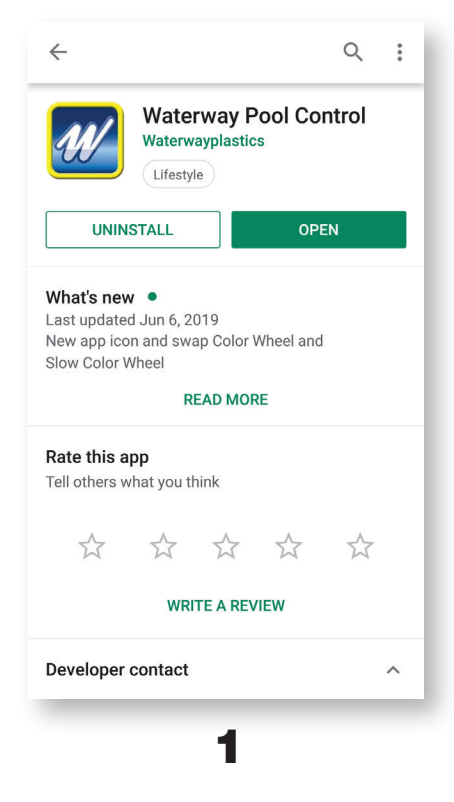

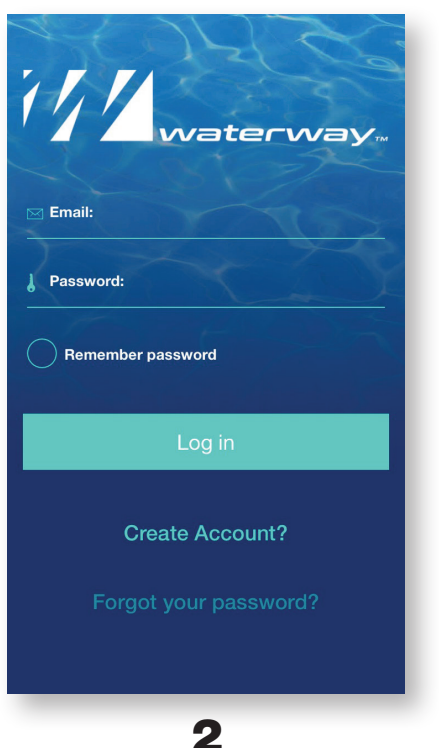

| Create Account                                        |
|-------------------------------------------------------|
| Fill in the fields below to create a Waterway Account |
| Email:                                                |
| Password:                                             |
| ↓ Confirm Password:                                   |
| Remember password                                     |
| Submit and Log in                                     |
|                                                       |
|                                                       |
| 3                                                     |

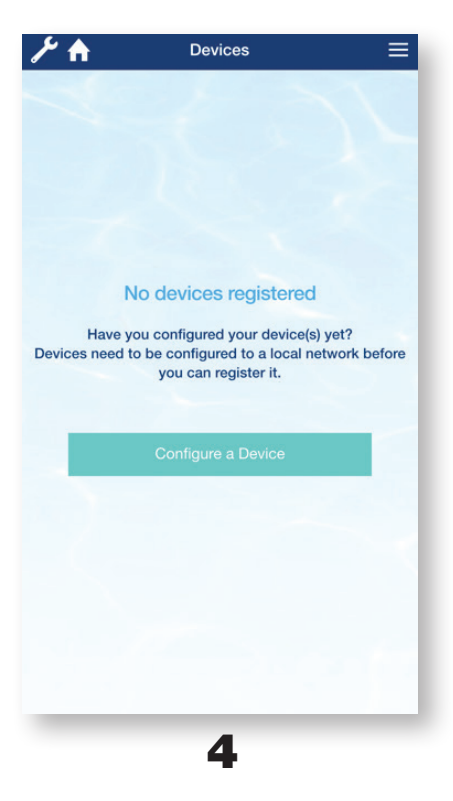

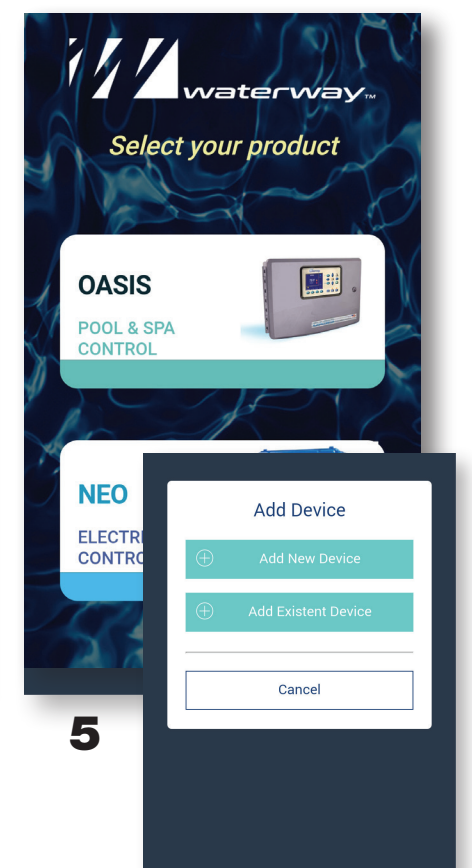

#### For Homeowner/Installer

**1.** Download and install the app from the App Store or Google Play.

Note: Any users who want to control this same pool need to login with this same email address and password.

- 2. Select Create Account.
- **3.** Enter your email address, password, confirm your password and select **Submit**.
- 4. Select on Configure Device.
- 5. Select OASIS, then select Add New Device.

**NOTE:** If a new network has recently been installed, delete the current Device and reconfigure using 'Add New Device' to connect to the new network.

continued ...

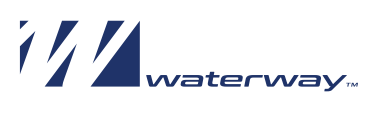

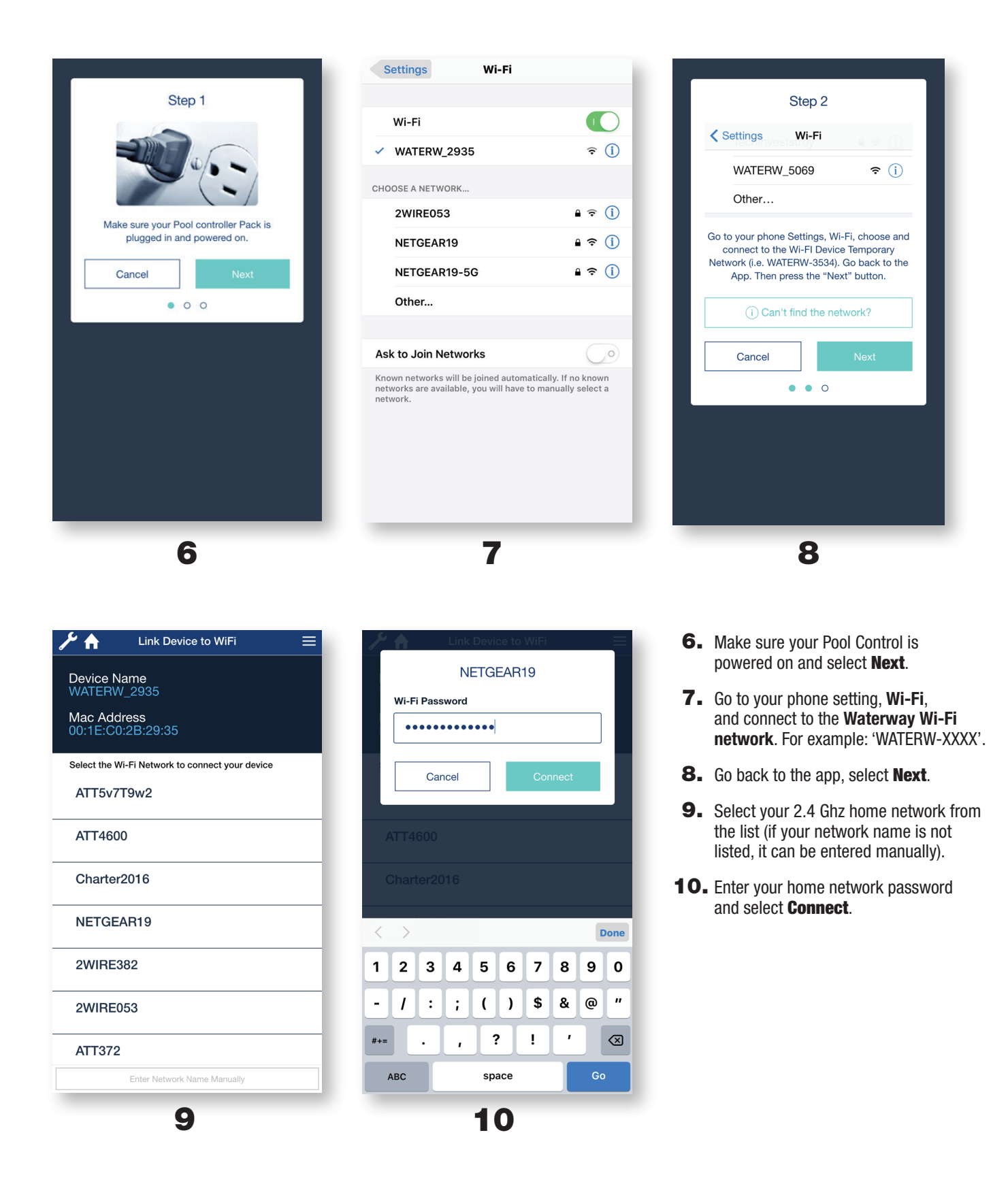

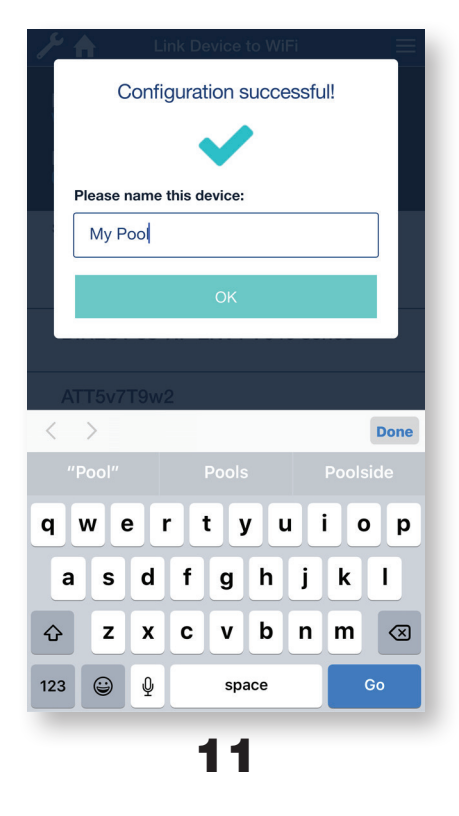

| ۶ €   | WATERW_2935  | ≡ |
|-------|--------------|---|
| OASIS | Schedules    |   |
|       | Pool         |   |
|       | Spa          |   |
|       | Spillover    |   |
|       | Pool Heat    |   |
|       | Spa Heat     |   |
|       | Pool Light   |   |
|       | Spa Light    |   |
|       | Blower       |   |
|       | Booster pump |   |
|       | Fountain     |   |
|       | 14           |   |

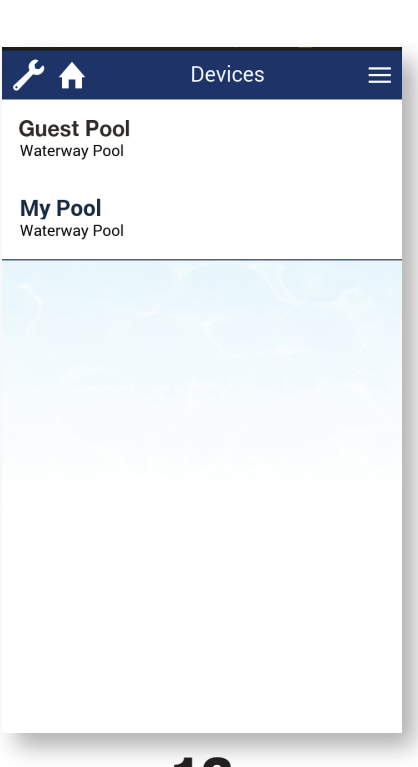

12

| ۶ 🕈 🖊                         | WATERW_2935    |    | ≡  |
|-------------------------------|----------------|----|----|
| Back                          | Pool Light     |    |    |
| Schedule -<br>Start At - 9:10 | <b>1</b><br>pm |    |    |
| Duration 00 : 2<br>Color:     | 20             |    |    |
| SU MO T                       | J WE TH        | FR | SA |
| Schedule -                    | 2              |    |    |
| Start At - 12:0               | 0 am           |    |    |
| Duration 00 : 0<br>Color: Sam | 00             |    |    |
| SU MO T                       | J WE TH        | FR | SA |
| Schedule -                    | 3              |    |    |
| Start At - 12:0               | 0 am           |    |    |
| Duration 00 : 0<br>Color: Sam | 00             |    |    |
| SU MO T                       | J WE TH        | FR | SA |
|                               |                |    |    |
|                               | 15             |    |    |

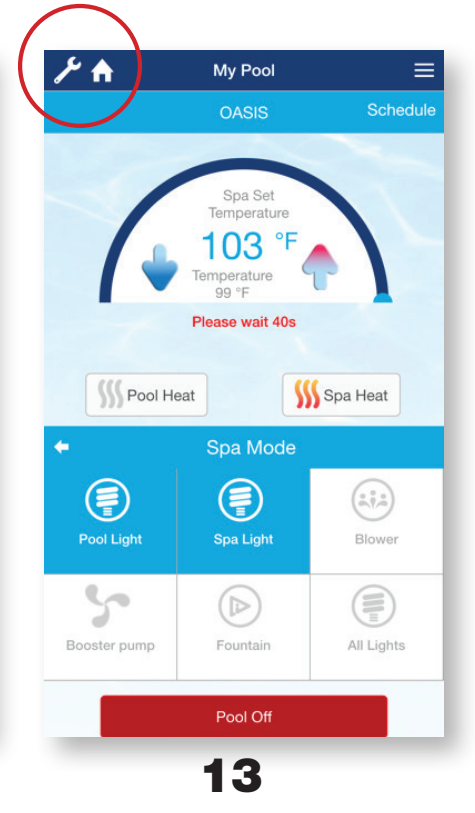

- **11.** Then the device will configure and connect to your 2.4 Ghz home Wi-Fi network and the Web. Type a name for the device and select OK.
- **12.** Select a device from the list, for example: My Pool
- **13.** Now you can control your pool from anywhere in the world using your smart phone. You can set the temperature, heating operation mode and turn the light ON/OFF. In order to access the application menu select the wrench icon in top left corner. 0
- **14.** To access Scheduling select Schedules. Select pool function that you would like to schedule, for example: Pool Light.
- **15.** You may program up to 4 schedules for selected functions.

continued ...

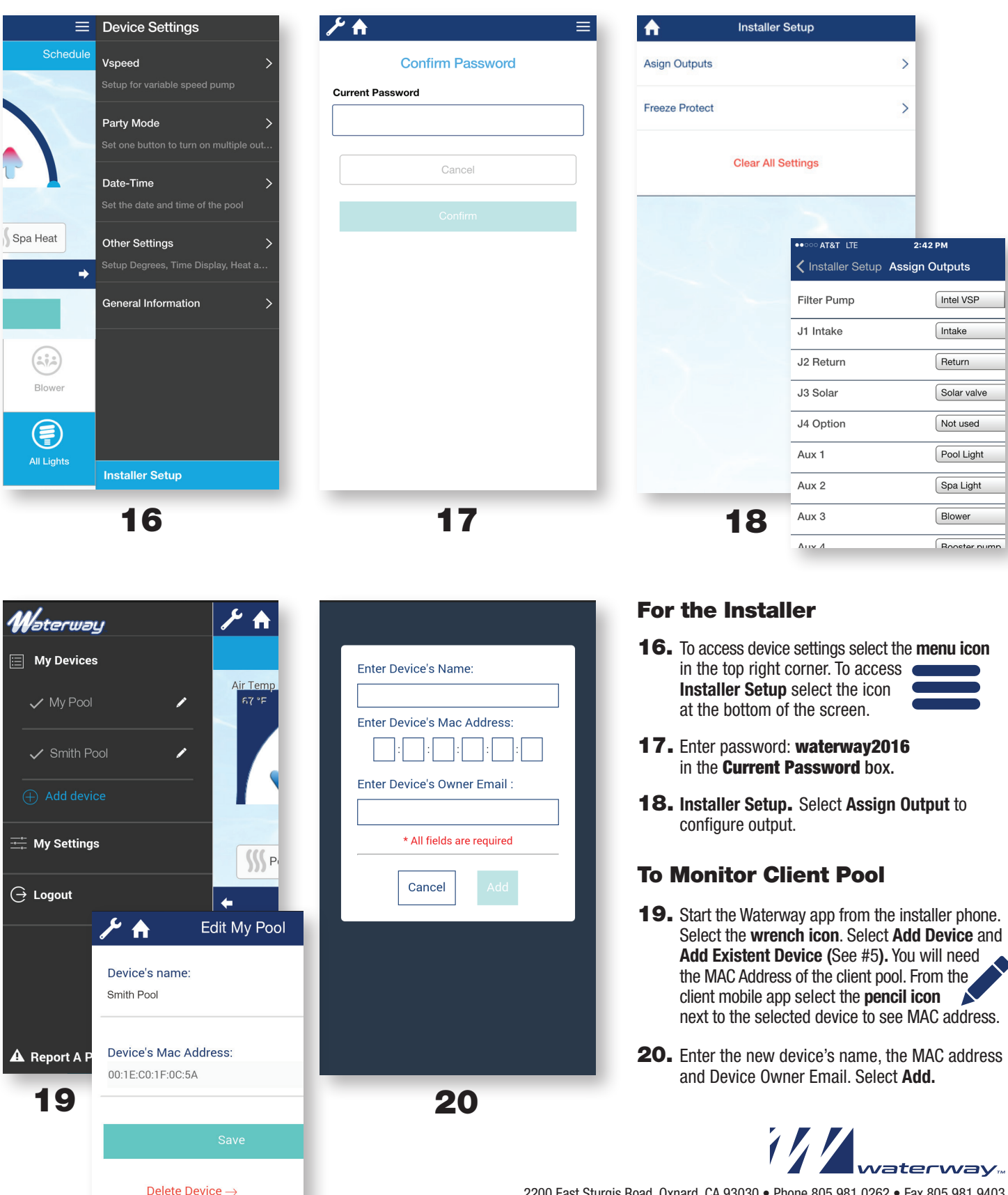

2200 East Sturgis Road, Oxnard, CA 93030 • Phone 805.981.0262 • Fax 805.981.9403 www.waterwayplastics.com • waterway@waterwayplastics.com